## ワンタイムパスワード利用解除

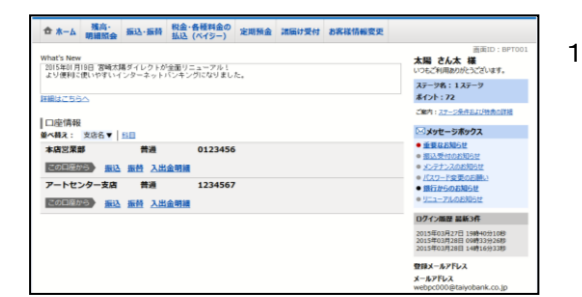

- インターネットバンキングにログインし、「お 客様情報変更」タブをクリックし、ワンタイム パスワード設定を選択してください。
- ワンタイムパスワード利用解除」ボタンをク リックしてください。

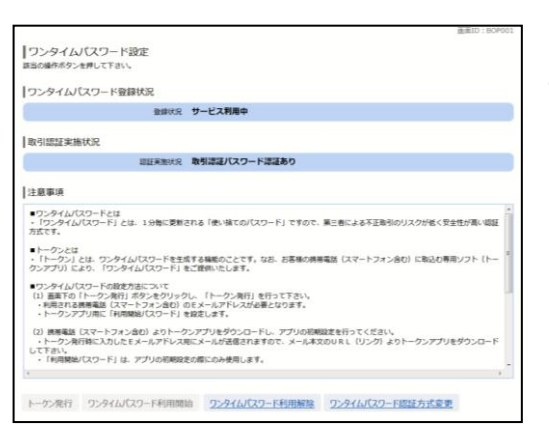

|               |                                                       | 直面1D:805001 |
|---------------|-------------------------------------------------------|-------------|
| ワンタイムバス       | ワード利用解除(利用解除確認)                                       |             |
| #44月/029-1220 | し、「解除する」ホタンを押して下さい。                                   |             |
| 確認用バスワート      | の入力                                                   |             |
| t             | (編) 確認用ノ(スワード 図 ソフトウェアキーホードを使用して入力する<br>(半共規算90~1240) |             |
|               | 申込を由止する。                                              |             |
|               | TOTOTAL SU                                            |             |

3.「確認用パスワード」を入力し、「解除する」ボ タンをクリックしてください。

| <b>リフンタイムパスワー</b><br>ワンタイムパスワード利用解 | ・ド利用解除(利用解除完了)<br><sup>除登録を受付けました。</sup> | Made 2 |
|------------------------------------|------------------------------------------|--------|
|                                    | トップページへ                                  |        |
|                                    |                                          |        |

 ワンタイムパスワード利用解除(利用解除完了)
画面が表示されますので、「トップページ」を クリックしてください。